## How to get started with Drivewyze on your XRS device

Follow these steps the first time only when launching Drivewyze on XRS

After first launch, simply launch Drivewyze by tapping on the icon as part of your pre-trip

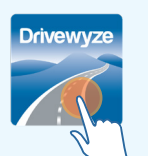

# **Open Device Setting**

Open your device setting and navigate to App and Notification settings

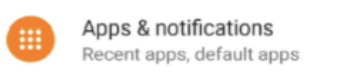

# Allow Drivewyze Permissions

Locate and select Drivewyze from the list of applications and select permissions

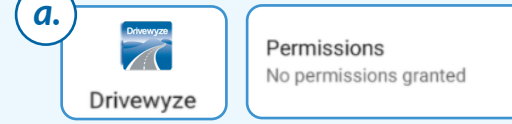

Select Location and choose the the option Allow all the time

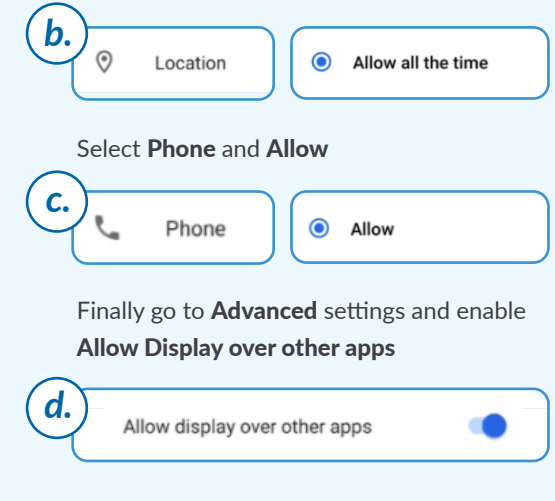

# You are now ready to drive

Setup is complete, Drivewyze now has the permissions it requires to run.

### How Drivewyze PreClear Weigh Station Bypass Works

# **Drivewyze Bypass Sites**

There are 900+ participating sites.

At these sites, you will receive 2-mile and 1-mile heads up alerts, indicated by a blue light & banner:

ewyze Site Weigh Station ۲ 2 Miles

() You will then receive **one** of **three** driving instructions:

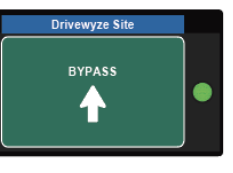

wyze Site Pull In Unless Closed

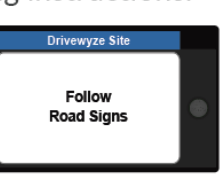

Bypass the site

Pull in to the site

Instruction shown on electronic sign

Non-Drivewyze Site

Weigh Station

Non-Drivewyze Site

Follow

Road Signs

٢

Non-Drivewyze Site

# 2

**Non-Drivewyze Sites** 

At sites not participating in the Drivewyze Program, you will receive the following notifications:

(1) **2-mile** and **1-mile** heads-up alerts indicated as Non-Drivewyze.

You will then receive a driving (instruction to Follow Road Signs.

### 3 **Florida Ag Inspection Sites**

If your fleet has opted into the Florida Ag bypass ) program, you may receive a **conditional bypass**.

Bypass unless hauling: refrigerated loads, agriculture, aquaculture, horticulture, or livestock.

#### **Recall Last Driving Instruction** 4

To show your most recent driving instruction, tap on the recall icon within the application.

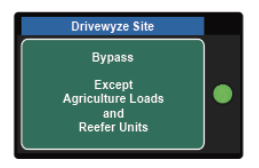

Most Recent Instruction vnass Date Time

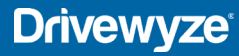

3